# คู่มือการใช้งาน ระบบประกันคุณภาพการศึกษาภายใน

มหาวิทยาลัยราชภัฏสุราษฎร์ธานี

สำหรับคณะกรรมการ ระดับหลักสูตร

# การเข้าใช้งานระบบฯ

- 1. เปิดโปรแกรม Google Chrome
- 2. พิมพ์ URL : https://qasystem.sru.ac.th ในช่อง Address bar และกด Enter
- 3. กดปุ่ม **เข้าสู่ระบบ** ที่แถบเมนูด้านบน
- 4. กรอกชื่อล็อกอินและรหัสผ่านที่ได้รับจากแอดมิน และกดปุ่ม**เข้าสู่ระบบ**

| SRU QA | หน้าหลัก เข้าสู่ระบบ คู่มีอการใช้งาน                                          |
|--------|-------------------------------------------------------------------------------|
|        | เข้าสู่ระบบ<br>1 ซือลือกอัน                                                   |
|        | 2         ระสะห่าน           🖬 ล็อกอับนานชั้น         3           ใช้าสู่ระบบ |
|        |                                                                               |

#### การเลือกแบบประเมิน

กดปุ่ม เลือกปีการประเมิน ที่แถบเมนูด้านบน

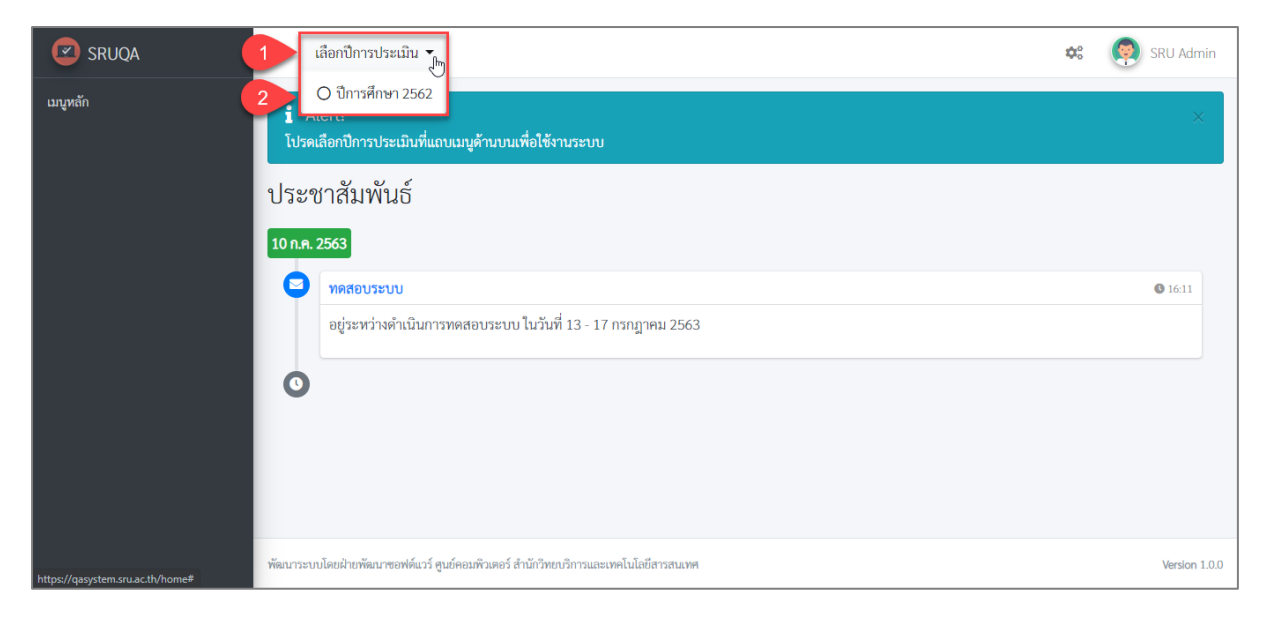

2. เมื่อเลือกแบบประเมินแล้ว จะมีข้อความแจ้งเตือนตามภาพ

| <ul> <li>เลือกการประเมิน ปีส<br/>เรียบร้อย</li> </ul> | การศึกษา 2562   |
|-------------------------------------------------------|-----------------|
| Ν                                                     |                 |
| L3                                                    | <b>()</b> 16:11 |
|                                                       |                 |

| 🗷 SRUQA                          | ≡ ปีการศึกษา 2562 ▼                             |                                     | 🡰 คณะกรรมการ                                                                                                    |
|----------------------------------|-------------------------------------------------|-------------------------------------|----------------------------------------------------------------------------------------------------|
| เมนูหลัก<br>🎦 บับทึกผลการประเมิน | ผลการประเมินของคณะ                              | ะกรรมการ                            |                                                                                                    |
| 🗋 สรุปผลการประเมินตนเอง <        | 🏠 องค์ประกอบคุณภาพ                              | การประเมินตนเอง                     | การประเมินจากคณะกรรมการ                                                                                                    |
|                                  | 1. การผลิตบัณฑิต —                              | องค์ประกอบ 1                        | การผลิตบัณฑิต                                                                                                    |
| 2                                | 1.1 ผลการบริหารจัดการหลักสูตรโดย<br>รวม         | ตัวบ่งซีที่ 1.1<br>ชนิดของตัวบ่งชี้ | ผลการบริหารจัดการหลักสูตรโดยรวม<br>ผลถัพธ์                                                                                                    |
|                                  | 1.3 อาจารย์ประจำคณะที่ดำรงตำแหน่ง<br>ทางวิชาการ | การจัดเก็บข้อมูล<br>เกณฑ์มาตรฐาน    | ปีการศึกษา 2562 (1 มิ.ย. 2562 - 31 พ.ค. 2563)<br>เชิงปริมาณ                                                                                                    |
|                                  | 1.5 กิจกรรมนักศึกษาระดับปริญญาตรี               | เกณฑ์การประเมิน                     | ค่าเฉลี่ยของคะแนนประเมินทุกหลักสูตรที่สถาบันรับผิดชอบ                                                                                                    |
|                                  | 2. การวิจัย —                                   | สูตรคำนวณ                           | คะแนนที่ได้ =                                                                                                    |
|                                  | 3. การบริการวิชาการ —                           | หมายเหตุ                            | หลักสูตรที่ได้รับการรับรองโดยระบบอื่นๆ ตามที่คณะกรรมการประกันคุณภาพกายในระดับ<br>อคมศึกษาเห็นขอบ ไม่ต้องนำคะแบบการประเมินของหลักสตรนั้นมาคำบวนไปตัวบ่งขึ้น แต่ |
|                                  | 4. ด้านศิลปวัฒนธรรมและความ<br>เป็นไทย —         |                                     | ด้องรายงานผลการรับรองตามระบบนั้นๆ ในตัวบ่งขึ้นี่ให้คร <sup>ั</sup> บถ้วน                                                                                       |
|                                  |                                                 | ข้อมูลการดำเนินงาน                  |                                                                                                    |

# การบันทึกผลการประเมิน (ตัวบ่งชี้ประเภท ผลลัพธ์และปัจจัยนำเข้า)

- 1. เลือกเมนู **บันทึกผลการประเมิน** ที่แถบเมนูด้านซ้ายมือ
- 2. เลือกตัวบ่งชี้ที่ต้องการบันทึกผลการประเมิน

|                                              |                                                          | จำนวนหลักสูตรทั้งหมดที่สถาบันรับ                                                    | มผิดชอบ                                                                      | *    |
|----------------------------------------------|----------------------------------------------------------|-------------------------------------------------------------------------------------|------------------------------------------------------------------------------|------|
| 3. การบริการวิชาการ —                        | หมายเหตุ หลัก<br>อดม                                     | สูตรที่ได้รับการรับรองโดยระบบอื่นๆ ตามที่ศ<br>ศึกษาเห็นชอบ ไม่ต้องนำคะแบนการประเมิน | าณะกรรมการประกันคุณภาพภายในระดับ<br>เของหลักสตรนั้นมาคำนวณในตัวบ่งขึ้นี้ แต่ |      |
| 4. ด้านศิลปวัฒนธรรมและความ<br>เป็นไทย —      | ต้อง:                                                    | รายงานผลการรับรองตามระบบนั้นๆ ในตัวบ                                                | ังขึ้นี้ให้คร <sup>ั</sup> บถ้วน                                             | _    |
| 5. การบริหารจัดการ —                         | ข้อมูลการดำเนินงาน<br>ทดสอบระบบ                          |                                                                                     |                                                                              |      |
|                                              | รายการหลักฐาน<br>[2] 1.1 ทดสอบ<br>ผลการประเมินตนเองปีนี้ |                                                                                     |                                                                              | l    |
|                                              | คะแนนเป้าหมาย                                            | คะแนนการประเมินตนเอง                                                                | บรรลุเป้าหมาย                                                                |      |
| N                                            | 3.1                                                      | 3.85                                                                                | 8                                                                            |      |
| ~                                            | ผลการประเมินของคณะกรรมการปีนี่                           | Ĭ                                                                                   |                                                                              |      |
|                                              | คะแนนเป้าหมาย                                            | คะแนนประเมินจากคณะกรรมการ                                                           | บรรลุเป้าหมาย                                                                |      |
|                                              | 3.1 3                                                    | 4                                                                                   | ไม่บรรลุเป้าหมาย 💠 บันทึก                                                    | 5    |
|                                              |                                                          |                                                                                     |                                                                              |      |
| พัฒนาระบบโดยฝ่ายพัฒนาซอฟต์แวร์ สูนย์คอมพิวเต | าอร์ สำนักวิทยบริการและเทคโนโลยีสารสนเทศ                 |                                                                                     | Version 1                                                                    | .0.0 |

- 3. กรอก **คะแนนประเมินจากคณะกรรมการ**
- 4. เลือก **การบรรลุเป้าหมาย** (บรรลุเป้าหมาย, ไม่บรรลุเป้าหมาย)
- กดปุ่ม บันทึก เพื่อบันทึกผลการประเมิน

| 🗹 SRUQA                          | 🗮 ปีการศึกษา 2562 👻                            | 🡰 คณะกรรมการ                                                                                                    |
|----------------------------------|------------------------------------------------|----------------------------------------------------------------------------------------------------|
| เมนูหลัก<br>🗋 บันทึกผลการประเมิน | ผลการประเมินของคณะ                             | กรรมการ                                                                                                    |
| 🗋 สรุปผลการประเมินตนเอง <        | 🖈 องค์ประกอบคุณภาพ                             | การประเมินตนเอง การประเมินจากคณะกรรมการ 6                                                                                                    |
|                                  | 1. การผลิตบัณฑิต 8                             | บันทึก ยกเลิก                                                                                                    |
|                                  | 1.1 ผลการบริหารจัดการหลักสูตรโดย<br>รวม        | คะแนนการประเมินตนเอง 3.85<br>คะแนนการประเมินครั้งนี้ 0.00                                                                                                    |
|                                  | 1.3 อาจารย์ประจำคณะที่ดำรงดำแหน่<br>ทางวิชาการ | หมายเหตุ / ข้อสังเกต                                                                                                    |
|                                  | 1.5 กิจกรรมนักศึกษาระดับปริญญาตรี              | B     U     B     Sarabun-ExtraLight     A     Image: Height = 1     Image: Height = 1       X                                                                                                    < |
|                                  | 2. การวิจัย —                                  |                                                                                                    |
|                                  | 3. การบริการวิชาการ —                          |                                                                                                    |
|                                  | 4. ด้านศิลปวัฒนธรรมและความ<br>เป็นไทย —        |                                                                                                    |
|                                  |                                                |                                                                                                    |

- 6. คลิกแถบเมนู **การประเมินจากคณะกรรมการ**
- กรอก หมายเหตุ/ข้อสังเกต (ถ้ามี)
- 8. กดปุ่ม บันทึก เพื่อบันทึกหมายเหตุ/ข้อสังเกต

#### 🗷 SRUQA ปีการศึกษา 2562 🔻 👰 คณะกรรมการ ≡ เมนูหลัก ผลการประเมินของคณะกรรมการ 🗋 บันทึกผลการประเมิน < 1 การประเมินตนเอง การประเมินจากคณะกรรมการ 🗋 สรุปผลการประเมินตนเอง < องค์ประกอบ 1 การผลิตบัณฑิต 1. การผลิตบัณฑิต ตัวบ่งชี้ที่ 1.5 กิจกรรมนักศึกษาระดับปริญญาตรี 1.1 ผลการบริหารจัดการหลักสูตรโดย ชนิดของตัวบ่งชื้ กระบวนการ รวม การจัดเก็บข้อมูล ปีการศึกษา 2562 (1 มิ.ย. 2562 - 31 พ.ค. 2563) 1.3 อาจารย์ประจำคณะที่ดำรงดำแหน่ง ทางวิชาการ เกณฑ์มาตรฐาน ข้อ เกณฑ์การประเมิน 1.5 กิจกรรมนักศึกษาระดับปริญญาตรี คะแนน 1 คะแบน 2 ี้คะแนน 3 คะแนน 4 คะแนน 5 2. การวิจัย มีการดำเนินการ มีการดำเนินการ มีการดำเนินการ มีการดำเนินการ มีการดำเนินการ 1 ข้อ 2 ข้อ 3 - 4 ข้อ 5 ข้อ 6 ข้อ 3. การบริการวิชาการ \_ หมายเหตุ ผลการประเมินตนเอง 4. ด้านศิลปวัฒนธรรมและความ เป็นไทย ผลการประเมินคุณภาพการศึกษาภายใน (การประเมินตนเอง = ตน / การประเมินของ ผลการดำเนินงาน หลักฐาน กก ตน ข้อ เกณฑ์การประเมิน

### การบันทึกผลการประเมิน (ตัวบ่งชี้ประเภท กระบวนการ)

- 1. เลือกเมนู **บันทึกผลการประเมิน** ที่แถบเมนูด้านซ้ายมือ
- 2. เลือกตัวบ่งชี้ที่ต้องการบันทึกผลการประเมิน

|   | <mark>ผลการประเมินตนเอง</mark><br>ผลการประเมินคณภาพการศึกษาภายใน (การประเมินตนเอง = ตน / การประเมินของคณะกรรมการ = กก) |    |     |                                                                                                    |                      |                          |
|---|----------------------------------------------------------------------------------------------------|----|-----|----------------------------------------------------------------------------------------------------|----------------------|--------------------------|
|   | ิ<br>กก                                                                                                    | ตน | ข้อ | เกณฑ์การประเมิน                                                                                                    | ผลการดำเนินงาน       | หลักฐาน                  |
| 3 |                                                                                                    |    | 1.  | จัดทำแผนการจัดกิจกรรม<br>พัฒนานักศึกษาในภาพรวมของ<br>สถาบันโดยให้นักศึกษามีส่วน<br>ร่วมใน<br>การจัดทำแผนและการจัด<br>กิจกรรม                                                 | ทดสอบระบบ            | 🖹 111 กกกกก<br>🗗 aaa bbb |
|   |                                                                                                    |    | 2.  | ในแผนการจัดกิจกรรมพัฒนา<br>นักศึกษา ให้ดำเนินกิจกรรมใน<br>ประเภทต่อไปนี้ให้ครบถ้วน<br>- กิจกรรมส่งเสริม<br>คุณลักษณะบัณฑิตที่พึงประสงค์<br>และอัตลักษณ์ที่กำหนดโดย<br>สถาบัน | aaaa <u>asdfasdf</u> | asdfa dfasdfasd          |

คำเครื่องหมาย 🗹 ในช่อง กก เพื่อให้คะแนนข้อนั้นๆ

| คะแนนเป้าหมาย          | คะแนนการประเมินตนเอง      | บรรลุเป้าหมาย |
|------------------------|---------------------------|---------------|
| 3 ข้อ                  | 4.00                      |               |
| งลการประเมินของคณะกรรม | การปีนี้                  |               |
|                        | คะแบบประเมินจากคณะกรรมการ | บรรลเป้าหมาย  |
| คะแนนเป่าหมาย          |                           |               |

- 4. ระบบจะทำการคำนวณ **คะแนนประเมินจากคณะกรรมการ** ให้โดยอัตโนมัติ
- กดปุ่ม บันทึก เพื่อบันทึกผลการประเมิน

| SRUQA                                                        | ≡ ปีการศึกษา 2562 ▼                                                                                                    | 🧔 คณะกรรมการ                                                              |
|--------------------------------------------------------------|----------------------------------------------------------------------------------------------------|---------------------------------------------------------------------------|
| เมนูหลัก<br>บันทึกผลการประเมิน<br>ปี สรุปผลการประเมินตนเอง < | ผลการประเมินของคณะเ<br>มาร์ องศ์ประกอบคุณภาพ                                                                                                    | กรรมการ<br>การประเมินตนเอง การประเมินจากคณะกรรมการ                        |
|                                                              | 1. การผลิตบัณฑิต         8           1.1 ผลการบริหารจัดการหลักสูตรโดย<br>รวม         1.3 อาจารย์ประจำคณะที่ดำรงดำแหน่<br>ทางวิชาการ         7           1.5 กิจกรรมนักศึกษาระดับปริญญาตรี         7           2. การวิจัย         –           3. การบริการวิชาการ         –           4. ด้านศิลปวัฒนธรรมและความ<br>เป็นไทย         – | บันทึก ยกเล็ก<br>คะแนบการประเมินครั้งนี้ 0.00<br>หมายเหตุ / ข้อสังเกต<br> |
|                                                              |                                                                                                    | =                                                                         |

- 6. คลิกแถบเมนู **การประเมินจากคณะกรรมการ**
- กรอก หมายเหตุ/ข้อสังเกต (ถ้ามี)
- กดปุ่ม บันทึก เพื่อบันทึกหมายเหตุ/ข้อสังเกต

#### การบันทึกข้อสรุปผลการประเมินจากคณะกรรมการ

| SRUQA                             | ≡ ปีการศึกษา 2562 ▼                                                                                                    | 🧔 ຄຸດມະກรรมการ                                         |
|-----------------------------------|----------------------------------------------------------------------------------------------------|--------------------------------------------------------|
| เมงหลัก<br>🗋 บันทึกผลการประเมิน 📢 | การประเมินตนเอง<br>☆ องค์ประกอบคุณภาพ                                                                                                    | ข้อสราไผลการประเมิก 3 ข้อสราไผลการประเมินฉากคณะกรรมการ |
| [] สรุปผลการประเมินตนเอง <        | 1. การผลิตบัณฑิด         –           1.1 ผลการบริหารจัดการหลักสูตรโดย<br>รวม         –           1.3 อาจารย์ประจำคณะที่ดำรงดำแหน่ง<br>ทางวิชาการ         –           1.6 อาจารย์ประจำคณะที่ดำรงดำแหน่ง<br>ทางวิชาการ         – | องค์ประกอบที่ 1. การผลิตบัณฑิต<br>จุดแข็ง              |
|                                   | <ol> <li>2. การวิจัย –</li> <li>3. การบริการวิชาการ –</li> <li>4. ด้านศิลปวัฒนธรรมและความ<br/>เป็นไทย –</li> </ol>                                                                                                    | แบวทางเสรมจุดแขง<br>จุดที่ควรพัฒนา                     |

- 1. คลิกเมนู **การประเมินตนเอง**
- 2. คลิกเลือก **องค์ประกอบ** ที่ต้องการ
- กดแถบเมนู ข้อสรุปผลการประเมินจากคณะกรรมการ
- 4. กดปุ่ม **แก้ไข**

| ข้อสรุปผลการประเมินตนเอง | ข้อสรุปผลการประเมินจากคณะกรรมการ          |
|--------------------------|-------------------------------------------|
| องค์ประกอบที่ 1. การผลิ  | ตบัณฑิต                                   |
| 6 บันทึก ยกเลิก          | $\searrow$                                |
| จุดแข็ง                  |                                           |
| 5                        | arabun-ExtraLight 🔻 🗚 🔻 🗮 🗮 \Xi 🗮 🎹 🖉 🖾 🖷 |
|                          |                                           |
|                          |                                           |
|                          |                                           |
|                          |                                           |

- กรอกข้อมูล จุดแข็ง แนวทางเสริมจุดแข็ง จุดที่ควรพัฒนา ข้อเสนอแนะในการปรับปรุง และวิธีปฏิบัติ ที่ดี/นวัตกรรม
- 6. กดปุ่ม **บันทึก** เพื่อบันทึกข้อสรุปผลการประเมินจากคณะกรรมการ